# Einrichtung für Apple macOS

Alternativ zu diesem Dokument können sie auch die offizielle Dokumentation der easyRoam-Betreiber verwenden.

## Vorbereitung (Existierende Konfiguration entfernen)

- 1. Verbindung mit eduroam trennen, anderes WLAN wählen. (\_Free\_Wifi\_Berlin)
- 2. alte Einrichtung durch CAT-eduroam bzw. geteduroam.app löschen:
  - in den Systemeinstellungen nach "WLAN" suchen

| •••                        | WLAN                                                                                                    |
|----------------------------|----------------------------------------------------------------------------------------------------|
| Q Suchen                   | 🛜 WLAN                                                                                                    |
|                            | _Free_Wiff_Berlin  © Verbunden  A Ungesichertes Netzwerk                                                                                   |
| Bluetooth                  | Bekannte Netzwerke                                                                                                    |
| S VPN                      | ✓ _Free_Wifi_Berin 🗢 ⊝                                                                                                    |
| Mitteilungen               | eduroam 🔒 🗢 💬                                                                                                    |
| E Fokus                    | Andere Netzwerke                                                                                                    |
| Bildschirmzeit             | /devinuli 🔒 🗢                                                                                                    |
| C Allgemein                | Devices â @                                                                                                    |
| Erscheinungsbild           | Serves • •                                                                                                    |
| 😟 Bedienungshilfen         | Install 🔒 🗇                                                                                                    |
| - Kontrollzentrum          | Proj3541_dDbMrpA3Zg9vj17FwsP71e                                                                                                    |
| 💽 Siri & Spatlight         |                                                                                                    |
| 🖸 Datenschutz & Sicherheit | Proj2081_RhwaMd2TPFrY800ZTwDWqE                                                                                                    |
| Schreibtisch & Dock        | Anderes                                                                                                    |
| 🔁 Displays                 |                                                                                                    |
| E Hintergrundbild          | Auf Netzwerke hinweisen                                                                                                    |
| Bildschirmschoner          | Bekannte Netzwerke werden automatisch verbunden. halts kein bekanntes Netzwerk<br>vorhanden ist, musst du inanuell ein Netzwerk auswählen. |
| Batterie                   | Zugriff auf Hotspots anfordern                                                                                                    |
| Sperrbildschirm            | kein WLAN verfügber ist.                                                                                                    |
| 🎯 Touch ID & Passwort      |                                                                                                    |
| 📇 Benutzer:innen & Gruppen | Klick > Erweitert ?                                                                                                    |
| Passwörter                 |                                                                                                    |

• herunter-scrollen und auf "Erweitert" klicken

Fertig

| Adminautorisierung erforder          | lich für:         |                   |  |  |
|--------------------------------------|-------------------|-------------------|--|--|
| Netzwerkwechsel                      |                   |                   |  |  |
| WLAN-Aktivierung oder -Deaktivierung |                   |                   |  |  |
| Frühere Netzwerke und Optio          | nen einblenden    |                   |  |  |
| WLAN-MAC-Adresse                     |                   | f4:d4:88:72:fe:3a |  |  |
| Bekannte Netzwerke                   |                   |                   |  |  |
| Netzwerkname                         | Sicherheitstyp    |                   |  |  |
| _Free_Wifi_Berlin                    | Ohne              | $\odot$           |  |  |
| eduroam                              | Firmenweiter WPA2 | Klick > ⊕         |  |  |
|                                      |                   |                   |  |  |

• auf den Kreis mit drei Punkten klicken, auf "Aus Liste entfernen" klicken

| Adminautorisierung erforderlic | :h für:         |             |         | ≈ ⊡                 |
|--------------------------------|-----------------|-------------|---------|---------------------|
| Netzwerkwechsel                |                 |             |         |                     |
| WLAN-Aktivierung oder -Deakti  | vierung         |             |         |                     |
| Frühere Netzwerke und Optione  | n einblenden    |             |         | \$j2                |
| WI AN MAC Advaces              |                 | 14-d 4-00-7 | 244.94  | ≜ 🗢                 |
| WLAN-MAC-Adresse               |                 | 14:04-00-7  | 2:19:38 | ê 🗢                 |
| Bekannte Netzwerke             |                 |             |         | 8 🗢                 |
| Netzwerkname                   | Sicherheitstyp  |             |         | 4 8                 |
| _Free_Wifi_Berlin              | Ohne            |             | Θ       |                     |
| 🔒 eduroam                      | Firmenweiter WP | A2          | Θ       | ÷                   |
|                                |                 |             | ✓ Aut   | tomatisch verbinden |
|                                |                 | Klick >     | Fer Au  | s Liste entfernen   |

- in den Systemeinstellungen nach "Datenschutz & Sicherheit" suchen
- herunter-scrollen und auf "Profile" klicken

| <ul> <li>Allgemein</li> <li>Erscheinungsbild</li> <li>Bedienungshilfen</li> <li>Kontroltzentrum</li> <li>Sirl &amp; Spotlight</li> <li>Datenschutz &amp; Sicherheit</li> <li>Schreibtisch &amp; Dock</li> <li>Displays</li> <li>Hintergrundbild</li> </ul> | ACHTUNIC Du benchigt deln Armeldepasswort oder einen Wiederherstellungs<br>deine Daten zurzgrehm. Der Wiederherstellungsschlasse wird bei der Komfga<br>automatisch gerwintet. Wenn du sowohl das Passwort als auch den Wiederherst<br>vergiszt, sind die Daten werkons.<br>Filevbault ist für die Festplatte "Machtoph HD" deaktiviert.<br>Ellockierungsmodus<br>Blockierungsmodus ist eine extreme, optionale Schutzmaßnahme,<br>die nar angesendet werden zollte, ween du anniemmt, von einem<br>ausgefellen Cyberargeff betroffen.<br>Wern sich der Mac im Blockierungsmedus befindet, fürstleinert er<br>nicht mehr wei böller. Apps, Websies und Funktionen sind as<br>Sicherheitsgründes stark eingeschränkt. Bestimmte Funktionen sind<br>ger richt mehr verlögbar. | echizesi, um auf<br>ration<br>isilungsschilzssel<br>Aktivieren |
|----------------------------------------------------------------------------------------------------|----------------------------------------------------------------------------------------------------|----------------------------------------------------------------|
| <ul> <li>Bildschirmschoner</li> <li>Batterie</li> </ul>                                                                                                    | Andere                                                                                                    |                                                                |
| Sperrbildschirm                                                                                                    | Erweiterungen                                                                                                    | >                                                              |
| Touch ID & Passwort Benutzer.innen & Gruppen                                                                                                    | Profile                                                                                                    | >                                                              |

• "eduroam" auswählen und auf das "-" (Minus) klicken

| Benutzer:in                         |                                 |  |  |
|-------------------------------------|---------------------------------|--|--|
| B eduroal<br>3 Einstel              | <b>n</b><br>lungen              |  |  |
|                                     |                                 |  |  |
| Bereitstellen                       |                                 |  |  |
| Bereitstellen<br>Oracle<br>Ablaufda | VirtualBox VM<br>Itum: 19.05.40 |  |  |

• das Entfernen bestätigen

## Einrichtung mit easyroam

https://www.easyroam.de aufrufen. Nach "BHT" suchen und auf das Suchergebnis
klicken.

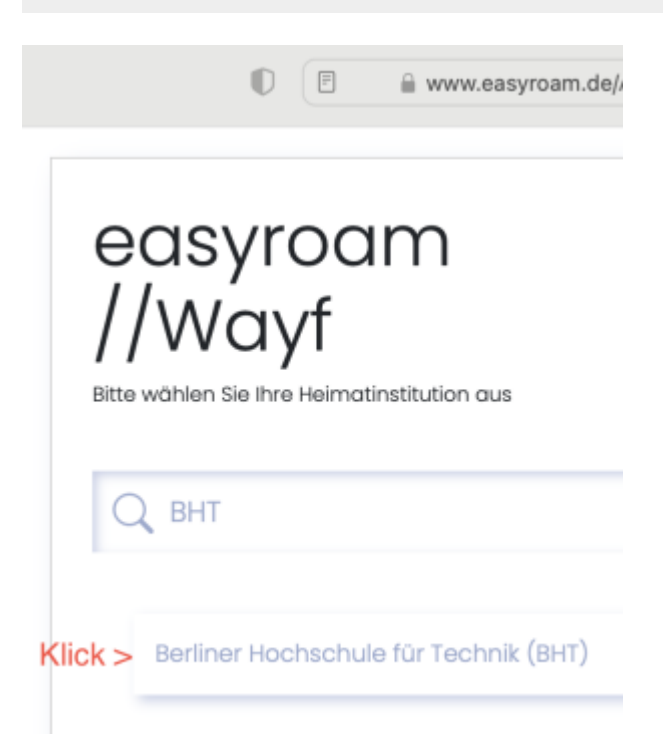

Ihre Campus-Account-Anmeldedaten eingeben. (wie Moodle oder Mail)

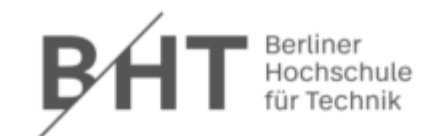

#### Anmelden bei DFN easyroam

|                                     | Informationen zum Dienst          |
|-------------------------------------|-----------------------------------|
| Passwort                            | DFN easyroam                      |
|                                     | Kontakt:                          |
| Anmeldung nicht speichern           | DFN-Verein - Deutsches            |
| Dia zu übermitteleden Informationen | Forschungsnetz                    |
| anzeigen, damit ich die Weitergabe  | EasyRoam4Edu Support              |
| gegebenenfalls ablehnen kann.       | \$encoder.encodeForHTML(\$surName |
|                                     |                                   |

### Auf "Manuelle Optionen" klicken.

|                                                                      | 0                               | ≘ www                               | .easyroam.de/User/Gene              | erate      |
|----------------------------------------------------------------------|---------------------------------|-------------------------------------|-------------------------------------|------------|
| BHT Berliner Hochschule<br>für Technik                               | Profile generieren              | Profile verwalten                   | Ihre Pairwise-ID:                   | SHUEYLWKD3 |
|                                                                      | Ne<br>Für die meisten           | uen eduroa<br>Benutzer ist es einfa | am Zugang<br>cher, eine der offizie | g generie  |
|                                                                      |                                 |                                     | gle Play                            | Store      |
| Schnell und einfach                                                  |                                 |                                     |                                     |            |
| Ihr Handy verbinde<br>Ihr Handy mithilfe eine<br>Mein Handy verbinde | en<br>s QR-Codes und der e<br>n | asyroam App verbind                 | den                                 |            |
| Anleitungen zur Geräte                                               | ekonfiguration                  |                                     |                                     |            |
| Manuelle Optionen                                                    | ) < Klick                       |                                     |                                     |            |

Auf "Mobile-Config (Apple)" KLicken. Einen Namen vergeben. (Empfohlen: mit

| Gerätebezug) Klick auf "Zugang generic                                                                                                    | eren".                                                                                          |
|----------------------------------------------------------------------------------------------------|-------------------------------------------------------------------------------------------------|
|                                                                                                    | asyroam.de/User/Generate                                                                        |
| Profile generieren Profile verwalten                                                                                                    | Ihre Pairwise-ID: SHUEYLWKD3!                                                                   |
| Neuen eduroa<br>Für die meisten Benutzer ist es einfact<br>Soog                                                                                                    | m Zugang generie<br>her, eine der offiziellen Anwendunge<br>le Play Esombas en the<br>App Store |
| Schnell und einfach<br>Ihr Handy verbinden<br>Ihr Handy mithilfe eines QR-Codes und der easyroam App verbinden<br>Mein Handy verbinden                                           | en                                                                                              |
| Anleitungen zur Gerätekonfiguration Manuelle Optionen                                                                                                    |                                                                                                 |
| Dies ist für Benutzer, die ihr Zertifikat manuell installieren möchten<br>PKCS12<br>EAP-Config<br>Mobile-Config (Apple)<br>Open Network Config (ChromeOS)<br>Name Name: easyroam |                                                                                                 |
| Zugang generieren < Klick                                                                                                    |                                                                                                 |

# Die Konfigurationsdatei wird automatisch heruntergeladen. (bzw. nach Bestätigung)

Last update: 2023/07/13 zugang:wlan:einrichtung-apple-rechner https://doku.bht-berlin.de/zugang/wlan/einrichtung-apple-rechner?rev=1689258937 14:35

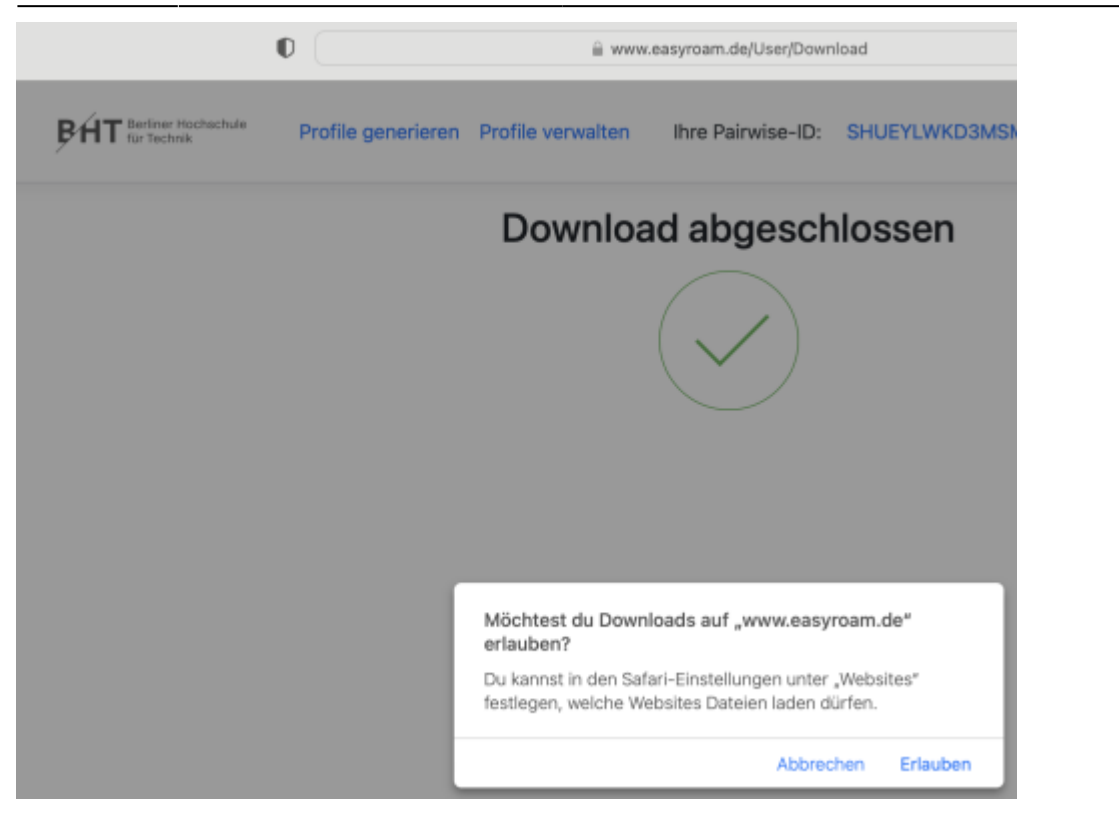

Die Konfigurationsdatei landet im Downloadverzeichnis und hat das Datum im Dateinamen.

| < > Downloads                             | $\equiv$ $\diamond$ |
|-------------------------------------------|---------------------|
| Dokumente                                 |                     |
| Name                                      | ∧ Größe             |
| easyroam_05_07_2023_08_03_02.mobileconfig | 15 KB               |
| FortiClientVPNOnlineInstaller_7.0.dmg     | 3,4 MB              |
| Fusion-TP-22H2-Testing-Guide - Sept.pdf   | 10,1 MB             |
| Rancher.Desktop-1.7.0.aarch64.dmg         | 577,7 MB            |
| ubuntu-22.10-live-server-arm64.iso        | 1,61 GB             |

## Ein Doppelklick installiert die Konfiguration in der Systemsteuerung.

| < > Do      | wnloads                           | ≔≎       | P         | rofilinstallation              |
|-------------|-----------------------------------|----------|-----------|--------------------------------|
|             | Dokumente                         |          | S S       | ystemeinstellungen, wenn du es |
| Name        | Doppelklick auf Datei             | Größe    | in        | stallieren möchtest.           |
| easyroam    | _05_07_2023_08_03_02.mobileconfig | 15 KB    | Konfignsp | rofil Heute, 10:06             |
| FortiClient | tVPNOnlineInstaller_7.0.dmg       | 3,4 MB   | Image     | 23.08.2022, 08:55              |
| Fusion-TP   | 2-22H2-Testing-Guide - Sept.pdf   | 10,1 MB  | PDF-Dokum | ent 02.12.2022, 10:08          |
| Rancher.D   | esktop-1.7.0.aarch64.dmg          | 577,7 MB | Image     | 12.01.2023, 14:03              |
| a ubuntu-22 | 2.10-live-server-arm64.iso        | 1,61 GB  | ISO-Image | 02.12.2022, 08:04              |

## Unter "Datenschutz" -> "Profile" das easyroam-Profil doppelklicken.

| •••                        | < Profile     |                                                    |   |
|----------------------------|---------------|----------------------------------------------------|---|
| Q Suchen                   | Geladen       | Doppelklick auf Profil                             |   |
| 2                          | eduroam       | st nicht installiert. Doppelklicke zum Überprüfen. |   |
| 🛜 WLAN                     | Bereitstellen |                                                    |   |
| 🛞 Bluetooth                | Oracle Virt   | tualBox VM<br>n: 19.05.40                          |   |
| 🛞 Netzwerk                 | + -           |                                                    |   |
| 🚯 VPN                      |               |                                                    |   |
| Mitteilungen               |               |                                                    | ŕ |
| 🚺 Ton                      |               |                                                    |   |
| C Fokus                    |               |                                                    |   |
| 🔀 Bildschirmzeit           |               |                                                    |   |
| Allgemein                  |               |                                                    |   |
| O Erscheinungsbild         |               |                                                    |   |
| 🔞 Bedienungshilfen         |               |                                                    |   |
| E Kontrollzentrum          |               |                                                    |   |
| 💽 Siri & Spotlight         |               |                                                    |   |
| 🕛 Datenschutz & Sicherheit |               |                                                    |   |
|                            |               |                                                    |   |

Auf "Installieren" klicken.

#### Soll dieses Profil wirklich installiert werden?

#### eduroam Überprüft

Beschreibung Network configuration profile of 'easyroam' - provided by DFN

Signiert Verein zur Förderung eines Deutschen Forschungsnetzes DFN-Verein

Empfangen

05.07.2023, 10:10

Einstellungen

Passpoint-Netzwerk easyroam-pca.bht-berlin.de Passpoint-Netzwerk eduroam Zertifikat @easyroam-pca.bht-berlin.de

#### Details

| Passpoint-Netzwerke (2) |                            |
|-------------------------|----------------------------|
| Beschreibung            | easyroam - RCOI            |
| Passpoint-Domain        | easyroam-pca.bht-berlin.de |
| Operatorname            | easyroam                   |
| EAP-Typ                 | EAP-TLS                    |
| Autom. verbinden        | wahr                       |
| Proxy-Typ               | Ohne                       |
| Installieren < Klick    | Ignorieren Abbrechen       |

Erneutes doppelklicken auf das Profil zeigt den Erfolg an.

| eduroam<br>Überprüft                                                     |                                                                           |  |  |  |  |  |
|--------------------------------------------------------------------------|---------------------------------------------------------------------------|--|--|--|--|--|
| Beschreibung Network conf                                                | figuration profile of 'easyroam' - provided by DFN                        |  |  |  |  |  |
| igniert Verein zur Förderung eines Deutschen Forschungsnetzes DFN-Verein |                                                                           |  |  |  |  |  |
| Installiert                                                              | 05.07.2023, 10:14                                                         |  |  |  |  |  |
| Einstellungen                                                            | WLAN<br>eduroam<br>WLAN<br>easyroam-pca.bht-berlin.de<br>Zertifikat<br>65 |  |  |  |  |  |
| Details                                                                  |                                                                           |  |  |  |  |  |
| WLANs (2)                                                                |                                                                           |  |  |  |  |  |
| Beschreibung                                                             | easyroam - SSID eduroam                                                   |  |  |  |  |  |
| Netzwerk                                                                 | eduroam                                                                   |  |  |  |  |  |
| Verschlüsselung                                                          | Firmenweiter WPA2                                                         |  |  |  |  |  |
| Firmenweite Profil-ID                                                    | Cheeneeree                                                                |  |  |  |  |  |
| EAP-Typ                                                                  | EAP-TLS                                                                   |  |  |  |  |  |
| Autom. verbinden                                                         | wahr                                                                      |  |  |  |  |  |
| Proxy-Typ                                                                | Ohne                                                                      |  |  |  |  |  |
|                                                                          | ОК                                                                        |  |  |  |  |  |

Für die Proxy-Einstellungen (wichtig für Bibliothek etc.), unter "WLAN" bei eduroam auf "Details" klicken. Last update: 2023/07/13 zugang:wlan:einrichtung-apple-rechner https://doku.bht-berlin.de/zugang/wlan/einrichtung-apple-rechner?rev=1689258937 14:35

| •••          | WLAN               |                       |     |         |
|--------------|--------------------|-----------------------|-----|---------|
| Q Suchen     | S WLAN             |                       |     |         |
| <u>8</u>     | eduroam            | Klick auf "Details" > | ê 奈 | Details |
| 🗟 WLAN       | Verbunden          | • Verbunden           |     |         |
| 8 Bluetooth  | Bekannte Netzwerke |                       |     |         |
| S VPN        | _Free_Wifi_Berlin  |                       |     | 중 …     |
| Mitteilungen | ✓ eduroam          |                       |     | ₿ 🗢 💬   |
| 📢 Ton        |                    |                       |     |         |

Beide Checkboxen müssen aktiv sein. ("Automatische Proxy-Entdeckung" und "Automatische Proxy-Konfiguration")

|   | ••                  | WLAN                                                                                                    |         |
|---|---------------------|----------------------------------------------------------------------------------------------------|---------|
| 9 | Suchen              | S WLAN                                                                                                    |         |
|   |                     | eduroam 🔒 🗢                                                                                                    | Details |
|   | Bluetooth           | Bekannte Netzwerke                                                                                                    |         |
|   | Contraction eduroam | Automatische Proxy-Entdeckung                                                                                                    |         |
|   | TCP/IP<br>DNS       | Automatische Proxy-Konfiguration                                                                                                    |         |
|   | WINS                | Proxy-Konfigurationsdatei                                                                                                    | _       |
|   | 802.1X              | URL                                                                                                    | URL     |
|   | Hardware            | Falls dir dein:e Netzwerkadmin die Adresse einer automatischen Proxy-<br>Konfigurationsdatei (.pac) gesendet hat, gib diese oben an. |         |
|   |                     | Web-Proxy (HTTP)                                                                                                    |         |
|   |                     | Sicherer Web-Proxy (HTTPS)                                                                                                    |         |
|   |                     | SOCKS-Proxy                                                                                                    |         |
|   |                     | Dieses Netzwerk ignorieren Abbrechen                                                                                                 | ОК      |

### From: https://doku.bht-berlin.de/ - **IT Dokumentationen**

Permanent link: https://doku.bht-berlin.de/zugang/wlan/einrichtung-apple-rechner?rev=1689258937

Last update: 2023/07/13 14:35

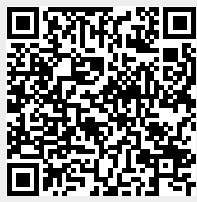

IT Dokumentationen - https://doku.bht-berlin.de/